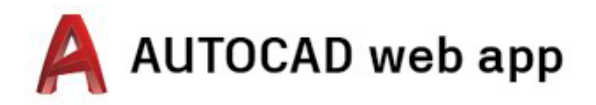

# Zugriffshinweise für Desktop-, Laptop- und Chromebook-Nutzer

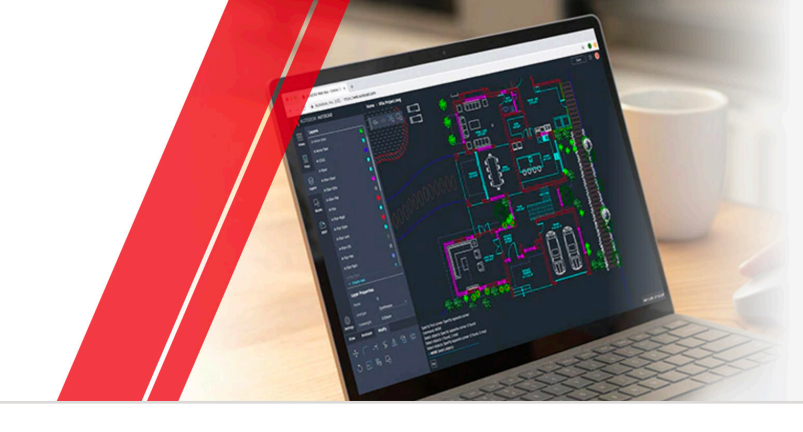

Schritt 1 Erstellen eines Kontos

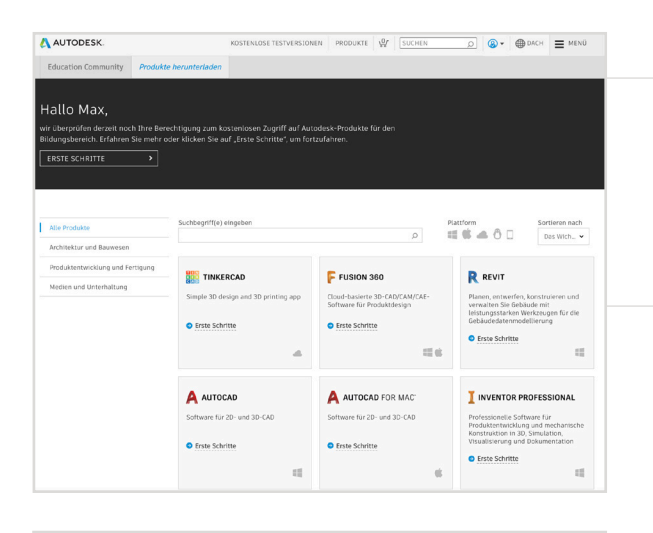

Anmelden

maxmustermann@yopmail.com

NEU BEI AUTODESK? KONTO ERSTELLER

utodesk – Ihr Konto für alles

Education-Vorteile nutzen

Autodesk bietet berechtigten Schülern und Studenten, Lehrkräften und Institutionen kostenlose

Land oder Region der Bildungseinrichtung

Universität/Tertiäre Bildungseinrichtung

WEITER SIE HABEN BEREITS EIN KONTO? ANMELDEN

Deutschland

Art der Bildungseinrichtung

Student

Software, Halten Sie einen Nachweis bereit, dass Sie bei einer qualifizierten Bildungseinrichtung eingeschrieben oder beschäftigt sind.

E-Mai

Δ

Δ

WAS IST DAS?

### Wechseln Sie zur Education Community.

Rufen Sie die Produktseite der Education Community auf, und klicken Sie bei der AutoCAD®-Produktkachel auf Erste Schritte.

Melden Sie sich bei Ihrem Konto bei Autodesk Account an, oder erstellen Sie eines.

### Geben Sie beim Erstellen eines neuen Kontos Ihre Funktion an.

Tragen Sie das Land ein, in dem sich Ihre Bildungseinrichtung befindet, geben Sie an, ob Sie Student oder Lehrkraft sind, und bestätigen Sie dann die Art der Bildungseinrichtung.

Anmerkung: Die Art der Bildungseinrichtung sollte korrekt ausgewählt werden, da sich daraus die Einträge in der Liste ableiten, aus der Sie später den Namen Ihrer Bildungseinrichtung auswählen.

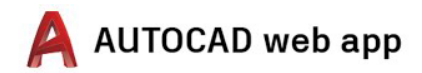

| Konto erste                                                                                | ellen                                                                                                    | Δ                                                 |  |
|--------------------------------------------------------------------------------------------|----------------------------------------------------------------------------------------------------|---------------------------------------------------|--|
| Vorname                                                                                    | Nachnan                                                                                                    | ne                                                |  |
| E-Mail                                                                                     |                                                                                                    |                                                   |  |
| E-Mail-Adresse                                                                             | bestätigen                                                                                                    |                                                   |  |
| Kennwort                                                                                   |                                                                                                    |                                                   |  |
| Ich akzeptiere d<br>die Nutzung mer<br>den Datenschut<br>beschriebenen g<br>Datenübertragu | ie Autodesk Nutzungsbe<br>iner personenbezogener<br>zrichtlinien (einschließli<br>prenzüberschreitenden<br>ng). | edingungen und<br>n Daten gemäß<br>lich der darin |  |
| к                                                                                          | ONTO ERSTELLEN                                                                                                  |                                                   |  |
| SIE HABEN                                                                                  | BEREITS EIN KONTO? AI                                                                                           | NMELDEN                                           |  |
| Um weitere Infi<br>SONDERBEDING<br>Family Educati                                          | ormationen über unsere<br>UNGEN und Information<br>on Rights and Privacy Ar                                     | EDUCATION-<br>en über das US<br>ct (FERPA) zu     |  |

#### Geben Sie zum Erstellen eines Kontos bei Autodesk Account Ihren vollständigen Namen, Ihre E-Mail-Adresse und ein Kennwort ein.

**Anmerkung:** Der für das Konto bei Autodesk Account angegebene Vor- und Nachname muss den Angaben im Nachweis Ihrer Bildungseinrichtung bzw. Ihres Arbeitgebers entsprechen, damit wir Ihre Berechtigung zum kostenlosen Zugriff auf Autodesk®-Software und -Services verifizieren können.

**Beispiel:** Wenn auf dem Nachweis Ihrer Bildungseinrichtung "Susanne Schmidt" steht, tragen Sie den Namen bitte exakt so ein und nicht etwa als "Susi Schmidt".

|                                                                     | Überprüfung erforderlich                                                                                            |                           |   |
|---------------------------------------------------------------------|----------------------------------------------------------------------------------------------------|---------------------------|---|
|                                                                     | Überprüfen Sie Ihren Posteingang, und klicken Sie<br>auf den Link in der E-Mail, um Ihr Konto zu<br>überprüfen für: |                           | l |
|                                                                     |                                                                                                    |                           | ι |
|                                                                     | HABEN SIE KEINE E-MAIL ERHALTEN? ERNEUT SENDEN                                                                      | -                         |   |
|                                                                     | ODER BEREITS ÜBERPRÜFT? WEITER                                                                                      |                           |   |
|                                                                     | Probleme mit der Überprüfung?<br>HILFEOPTIONEN EINBLENDEN                                                           |                           |   |
|                                                                     | Autodesk – Ihr Konto für alles<br>WEITERE INFORMATIONEN                                                             |                           |   |
| Guten Tag,                                                          |                                                                                                    |                           |   |
| Bitte stellen Sie Ihren Aut<br>Ihre E-Mail-Adresse bestä            | odesk Account (<br>tigen.                                                                                           | 1) fertig, indem Sie      |   |
| E-MAIL ÜBERPRÜ                                                      | FEN                                                                                                    |                           |   |
| Wenn der oben angegebe<br>fügen Sie sie in Ihren Bro                | ne Link nicht funktioniert, kopieren Sie di<br>wser ein:                                                            | e nachstehende URL und    |   |
| https://accounts.autodesk.c<br>uitype=education                     | om:443/user/verifyemail/f90aadcb9b9375c7                                                                            | b9188a0888c2e28e05650f817 |   |
| © 2020 Autodesk, Inc. All rights<br>Autodesk, Inc 111 McInnis Parkv | reserved.<br>ray San Rafael, CA 94903                                                                               |                           |   |

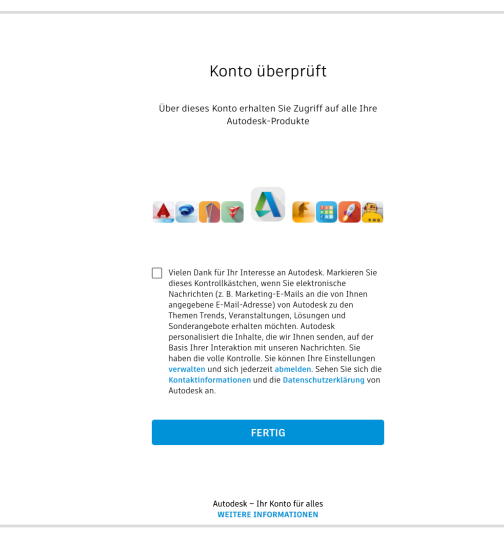

Überprüfen Sie Ihren E-Mail-Eingang, und bestätigen Sie Ihre E-Mail-Adresse.

# Ihr Konto bei Autodesk Account wurde verifiziert.

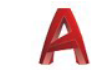

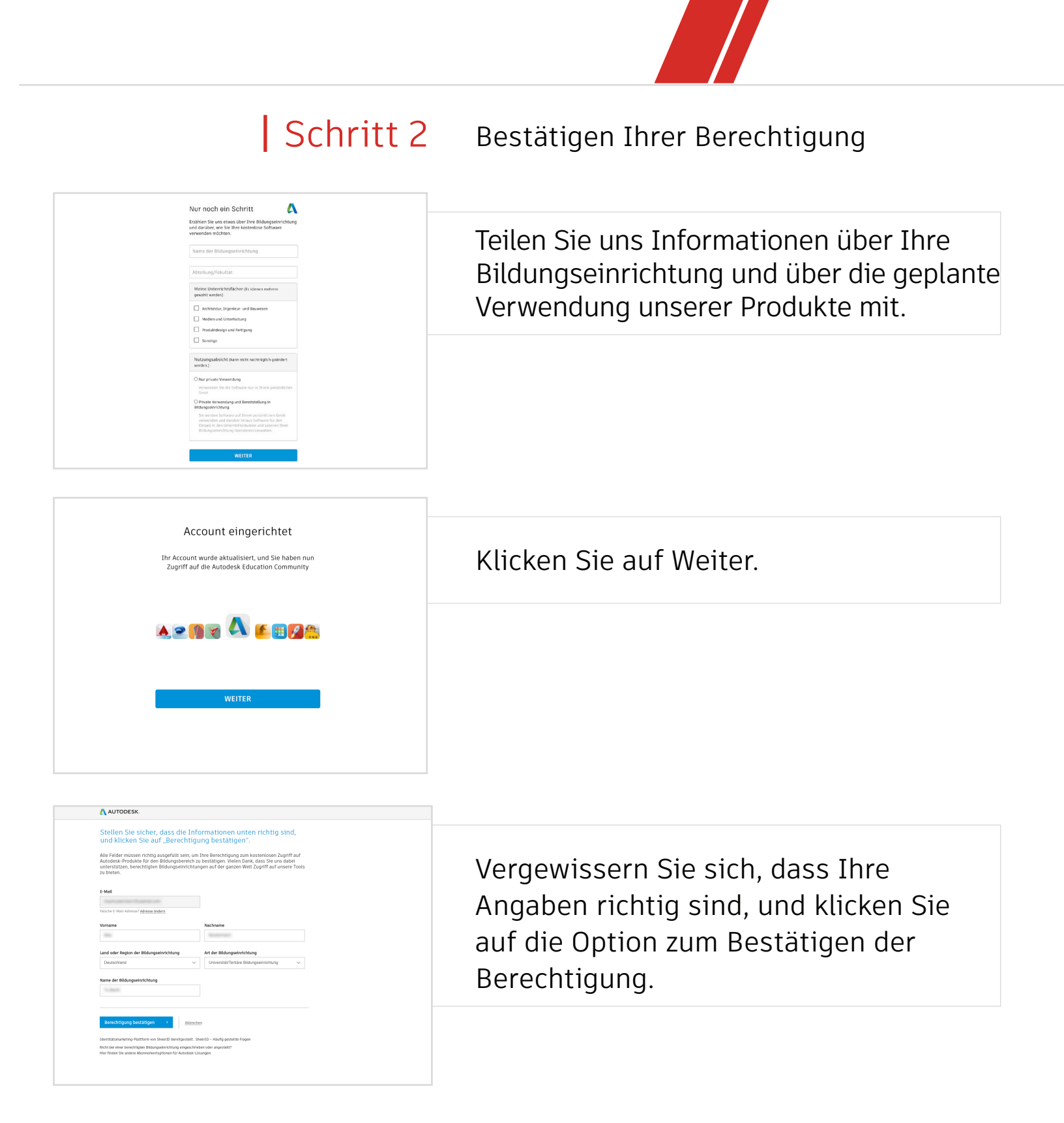

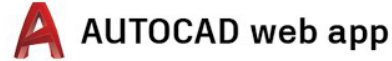

#### AUTODESK

#### HERZLICHEN GLÜCKWUNSCH!

Sie sind zum Zugriff auf Autodesk-Produkte für Bildungseinrichtungen berechtigt, und Ihr Kontostatus wurde aktualisiert.

Sie haben ab jetzt 12 Monate lang Zugriff. Danach können Sie die Berechtigung erneut anfordern.

Sie können sofort mit der Arbeit beginnen.

AUTODESK-SOFTWARE ABRUFEN >

Herzlichen Glückwunsch! Wenn Ihre Berechtigung von SheerID sofort bestätigt werden kann, sehen Sie diese Anzeige. Sollte das nicht der Fall sein, lesen Sie bitte den folgenden Abschnitt über zusätzliche Unterlagen.

|                                                                                                    | Reispiele für bevorzugte Dekumente                                                                                                    |
|----------------------------------------------------------------------------------------------------|----------------------------------------------------------------------------------------------------|
| litte laden Sie eine Kopie eines von here Bildungseinrichtung ausgestellten<br>eleige hoch, kau diesem muss hervorgehen, dass Sie Steuten, Lehrkraft oder<br>Atarbeiter an einer qualifürerten Bildungseinrichtung sind<br>uns trauchtweispanteisk antustener errikationart mangemethekation ympanytele an pise-                                                                                                    | Designetie fan Verder Zugde erokumentee<br>minister in de Schlangelijk<br>Songers eit den verde<br>Schlangelijk<br>Schlangelijk<br>Schlang |
| sie haben 14 Tage zeit, den entsprechenden Beteg nochzutaden.                                                                                                    |                                                                                                    |
| las Dokument muss drei Elemente enthalten:                                                                                                    |                                                                                                    |
| 1. Ihten vollständigen Kamen, wie in unserem System eingegeben. «Benutzerdaten»-<br>2. Den Kamen der Bildongeneintchung, bei der Sie immarkluiert oder angestellt sind,<br>wie in unserem System eingegeben. «Benutzerdaten» 3. Ein Datum innerhalb des aktuellen Semesters<br>evorzatt werden:                                                                                                    | Bindilitysepushritiken der     Salati     Ginkeins State     Ginkeins State     Ginkeins State     Ginkeins State     Salationer mit                                                                                                    |
| ranskript<br>on der Einrichtung ausgestelltes Bestätigungsschreiben<br>ine Kopie des Studentenausweises (Lichtbildausweis nicht erforderlich)                                                                                                    | der Lefekult, dem Kamen<br>der Schar und Batum                                                                                                    |
| Interstützte Dateitypen: JPEG, PDF, PNG, GIF                                                                                                    | Mitting Existence Automatic Automatic Automati                                                                                                    |
| Durein hierter ziehen oder     Werzeichnisse durchsuchen                                                                                                    | Schälerhjähr Schälerin oder<br>der Lehkart, den Kamen<br>der Schäle und Dutum, kein<br>jota erstratertich                                                                                                    |
| NATERUIXO' ilisen das hochgaladera Dokument nor schwar lador ist, eicht Man vollsändigen Istaman<br>erst and der Schwart vollen blir Antoreka Account abereicht, sohnen fise ein Isterlängsprannen<br>schwart abertallenten. Achten lise darend, dass keine vertraufschren informationen im hochgaladeren<br>komment enthälten aller wird zu E. Schwartenberngenzummen oder Bandaten. Schwärzen Sie<br>vertrauslichte Daten, bevor Sie das Dokument hochladen. |                                                                                                    |
|                                                                                                    |                                                                                                    |

Gegebenenfalls müssen Sie ein Dokument hochladen, das Ihre Immatrikulation oder Ihren Beschäftigungsstatus belegt. Die von Ihnen bereitgestellten Unterlagen müssen die drei auf der linken Seite angezeigten Kriterien erfüllen.

Nachdem Ihr Dokument übermittelt wurde, kann es bis zum Bestätigen Ihrer Berechtigung durch unseren Verifizierungsdienstleister SheerID 48 Stunden dauern.

**Anmerkung:** Sie haben 14 Tage Zeit, ein geeignetes Dokument hochzuladen. Bis Ihre Berechtigung bestätigt ist, erhalten Sie im Rahmen des Programms für Bildungseinrichtungen keinen Zugriff auf Autodesk-Produkte und -Services. Zur Bereitstellung akzeptabler Unterlagen haben Sie maximal drei Versuche. Hier einige Beispiele für geeignete Unterlagen:

- Anmeldebestätigung
- Studiengebührenbeleg
- Studentenausweis (Ein Foto ist nicht erforderlich. Datumsangaben müssen enthalten sein.)
- Offizielles Schreiben der Bildungseinrichtung (Hier finden Sie Vorlagen für <u>Studierende</u>, <u>Fakultäten</u> und <u>IT- bzw. Labor-</u><u>Administratoren</u>.)
- Transkript
- Mitarbeiterausweis oder Link zu einem Eintrag der Fakultät auf der Universitätswebsite (Ein Foto ist nicht erforderlich.)

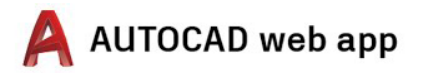

# Schritt 3

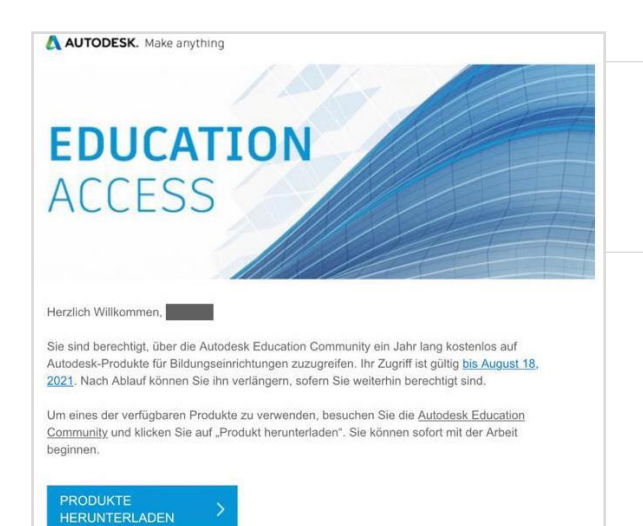

### Sie erhalten eine E-Mail, in der Ihre Berechtigung bestätigt wird.

Wenn Ihre Berechtigung zum kostenlosen Zugriff auf Autodesk-Software und -Services bestätigt wurde, erhalten Sie per E-Mail eine entsprechende Mitteilung.

# Herunterladen des Produkts

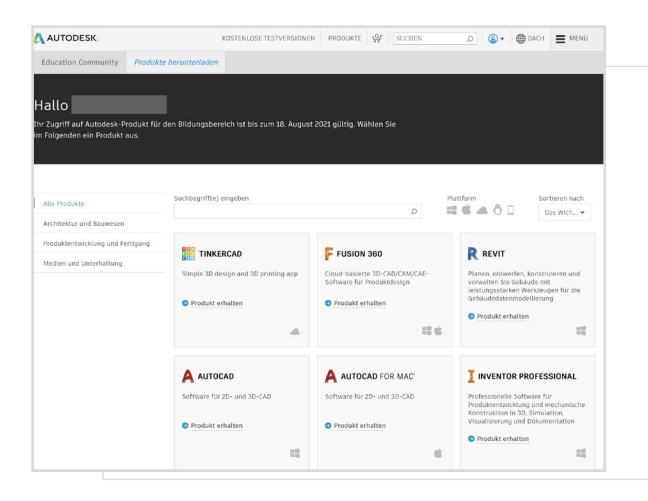

Kehren Sie nach bestätigter Berechtigung zum kostenlosen Zugriff zur <u>Education Community</u> zurück, und klicken Sie bei der AutoCAD-Kachel auf die Option zum Herunterladen des Produkts.

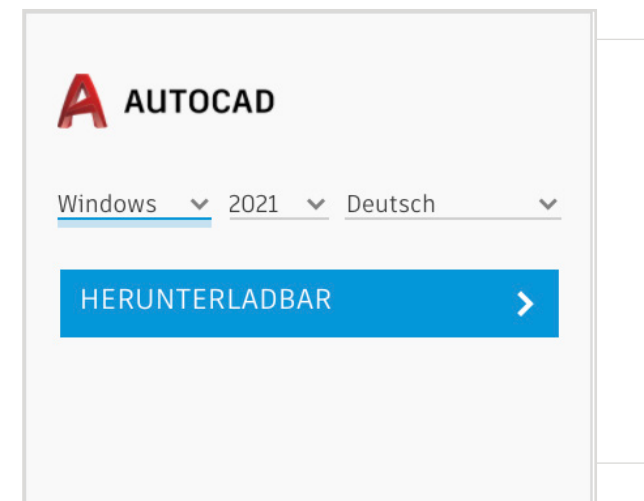

### Klicken Sie auf der AutoCAD-Produktkarte auf INSTALLIEREN oder HERUNTERLADEN.

Anmerkung: Sie müssen AutoCAD NICHT vollständig herunterladen oder installieren. Durch Klicken auf INSTALLIEREN schalten Sie jedoch Ihre Berechtigung für alle Produkte im AutoCAD-Paket frei. Nachdem Sie auf INSTALLIEREN geklickt haben, können Sie entweder den Vorgang des Herunterladens und Installierens abbrechen oder mit der Installation von AutoCAD auf Ihrem Computer fortfahren.

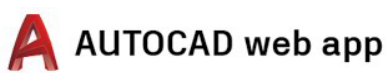

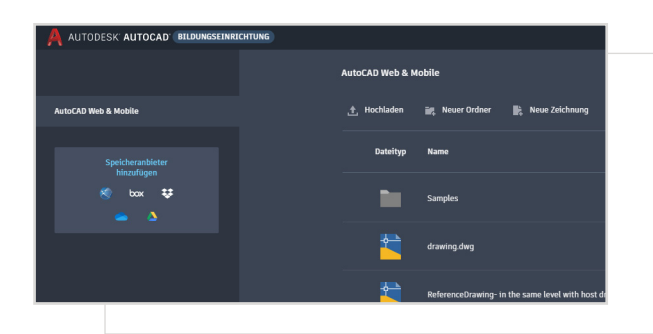

Sie können sich dann direkt bei <u>https://web.autocad.</u> <u>com/</u> anmelden. Alternativ haben Sie zum Bestätigen Ihrer Berechtigung die Möglichkeit, sich auf der Kontoseite anzumelden. Dort sehen Sie AutoCAD Web mit Ihrer Berechtigung für Bildungseinrichtungen.

**Anmerkung:** Unter Umständen dauert es einige Minuten, bis die entsprechenden Informationen in Ihrem Konto angezeigt werden.

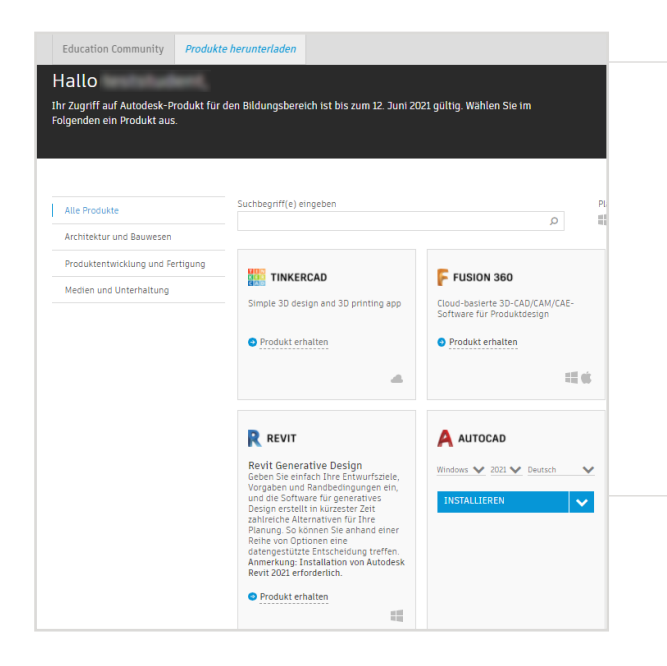

## Wenn Sie sich dafür entscheiden, AutoCAD herunterzuladen, werden Sie zur Bestätigung des Vorgangs aufgefordert.

Sollte die Installation nicht automatisch beginnen, klicken Sie bitte auf den Link, um es noch einmal zu versuchen.

# Einrichten von AutoCAD

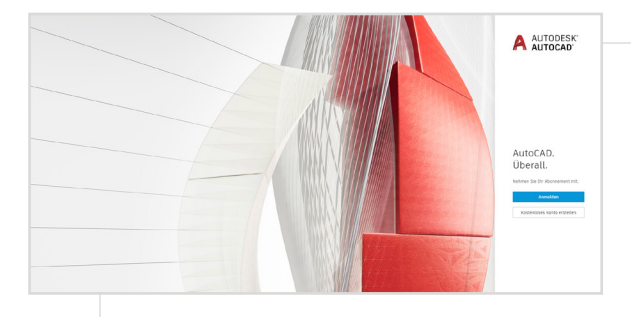

Nachdem Sie die heruntergeladene Datei geöffnet haben, beginnt der Einrichtungsprozess für AutoCAD. Dabei wird der Installationsfortschritt angezeigt.

**Anmerkung:** Sobald der Installationsvorgang abgeschlossen ist, wird AutoCAD automatisch gestartet. Der Vorgang kann einige Minuten dauern.

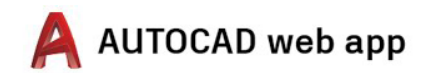

| E-Mail |                       |              |  |
|--------|-----------------------|--------------|--|
| maymi  | stormann@vonmail.c    | om           |  |
|        | WEITER                |              |  |
|        | NEU BEI AUTODESK? KON | TO ERSTELLEN |  |
|        |                       |              |  |
|        |                       |              |  |
|        | NEU BEI AUTODESK? KON | TO ERSTELLEN |  |

Melden Sie sich über Ihr Konto bei Autodesk Account mit den zum Education-Profil gehörenden Anmeldedaten bei AutoCAD an.

**Anmerkung:** Melden Sie sich mit denselben Kontodetails bei AutoCAD an, die Sie zum Bestätigen Ihrer Berechtigung zum kostenlosen Zugriff verwendet haben.

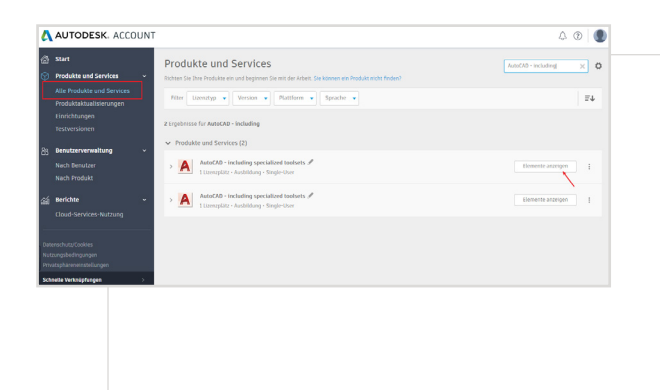

Wählen Sie in Ihrem Konto bei Autodesk Account im Dropdown-Menü die Option Alle Produkte und Services aus.

Klicken Sie auf Artikel anzeigen.

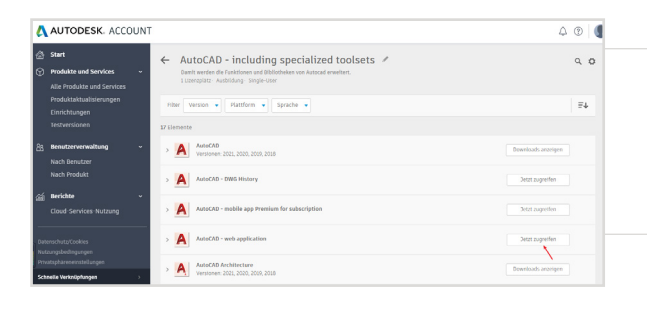

Wählen Sie dann in der AutoCAD-Web-App die Option Jetzt verwenden aus.

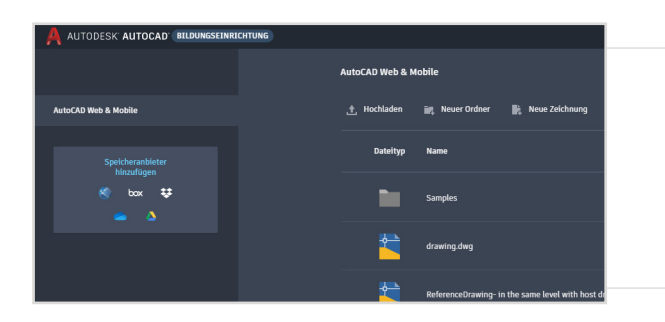

Die AutoCAD-Web-App wird in Ihrem Browser unter <u>https://web.autocad.com/</u> <u>acad/me geöffnet.</u>

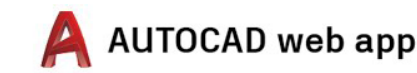

# Loslegen

Sobald Sie sich angemeldet haben, können Sie in der AutoCAD-Web-App mit Ihren Entwürfen beginnen. Um Ihnen das Lernen zu erleichtern, stehen Ihnen die folgenden kostenlosen Lernprogramme und Kursinhalte zur Verfügung: Projektbasierte schrittweise Kurse zu AutoCAD in der <u>Autodesk Design Academy</u>.

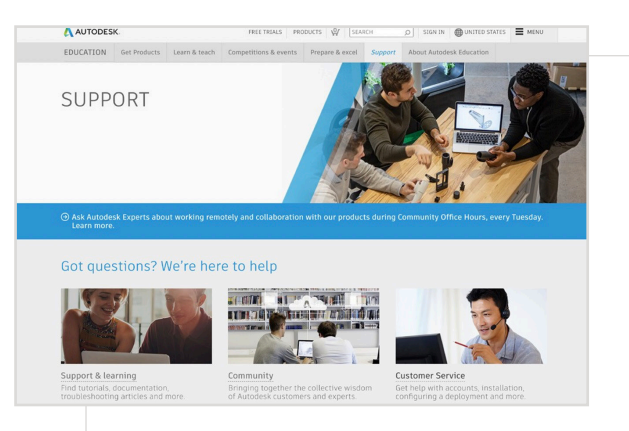

# Wenn Sie zusätzliche Unterstützung benötigen, besuchen Sie die <u>Supportseite</u>.

Wichtige Links:

- Hilfreiche Informationen über die Verifizierung finden Sie in den <u>häufig gestellten Fragen zur Verifizierung von Studenten</u> und/oder in den <u>häufig gestellten Fragen zur Verifizierung von Lehrkräften</u>.
- Haben Sie Fragen zum Verifizierungsprozess? Setzen Sie sich per E-Mail an <u>customerservice@sheerID.com</u> mit unserem Verifizierungsdienstleister in Verbindung.

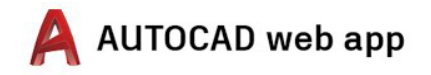

Kostenlose Autodesk-Software und/oder Cloud-Services unterliegen der Annahme und Einhaltung der Bedingungen <u>des Softwarelizenzvertrags bzw. der Nutzungsbedingungen</u> für die Software bzw. Cloud-Services. Softwareprodukte und cloudbasierte Services, die einer Lizenz oder einem Abonnement für Bildungseinrichtungen unterliegen, dürfen nur für <u>Schulungszwecke</u> und nicht für gewerbliche, berufliche oder andere gewinnorientiert Zwecke verwendet werden.

Um ein Konto für die Autodesk Education Community einzurichten, müssen Sie mindestens 13 Jahre alt sein, die Nutzungsbedingungen der Community akzeptieren und alle Berechtigungsvoraussetzungen erfüllen, was Folgendes einschließt: Sie sind (a) Lehrkraft, (b) Schüler oder Student, (c) Angehöriger einer berechtigten Bildungseinrichtung oder (d) Teilnehmer oder Mentor bei einem von Autodesk unterstützten Design-Wettbewerb.

Autodesk, das Autodesk-Logo und AutoCAD sind in den USA und/oder anderen Ländern eingetragene Marken oder Marken von Autodesk, Inc. und/oder seiner Tochterunternehmen und/oder verbundenen Unternehmen. Alle anderen Marken, Produktnamen und Kennzelchen gehören ihren jeweiligen Inhabern. Autodesk behält sich vor, Produkt- und Service-Angebote sowie Spezifikationen und Preise jederzeit ohne Vorankündigung zu ändern. Alle Angaben ohne Gewähr. © 2020 Autodesk, Inc. Alle Rechte vorbenalten.